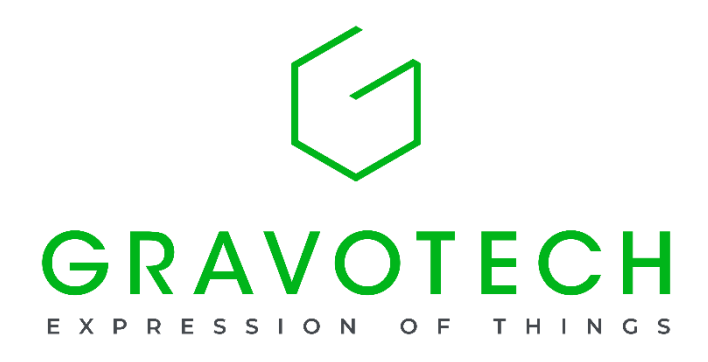

## レーザー機 バックアップファイル操作手順書

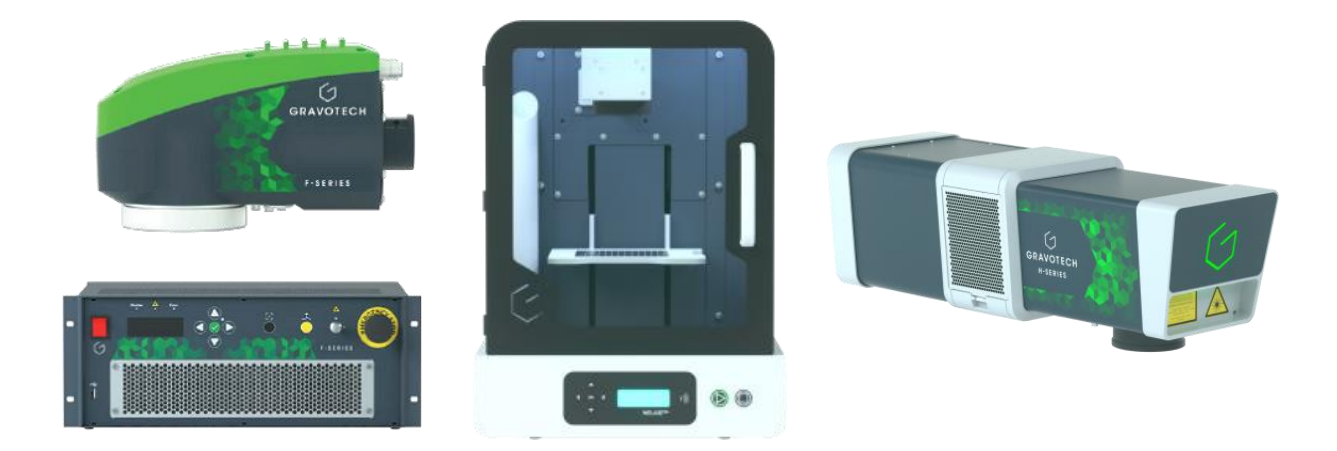

## レーザー機 バックアップファイル操作手順書

1.USB メモリの用意してください。 (ファイルフォーマットは FAT32 となります)

2.レーザーの背面の USB 端子に USB メモリを差してください。

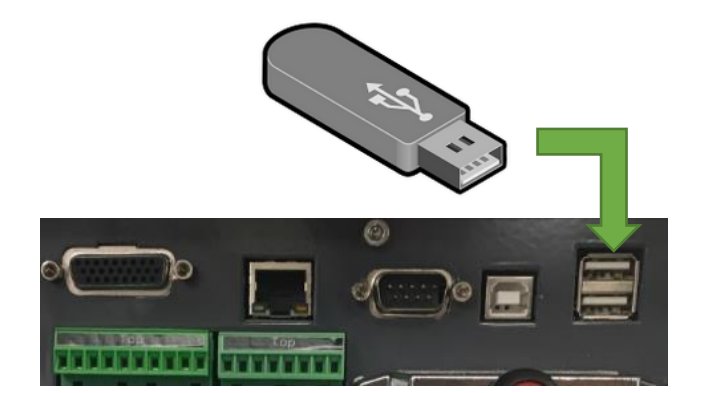

3.レーザーコントロールパネルの
a.左右矢印「SUPERVISOR」へ移動し
b.上下矢印で「BACKUP」を選択し
c.チェックを押してください。

Shutter • Error **JPERVISOR** ACKUP STORE

USB メモリを差しているのを確認して、
チェックを押してください。

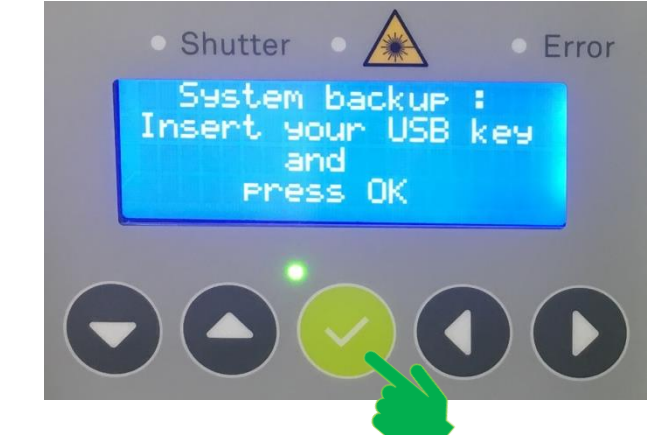

5.USB メモリ内にバックアップファイル

が生成されます。

「LSB 年月日-時分秒.tgz」となります。

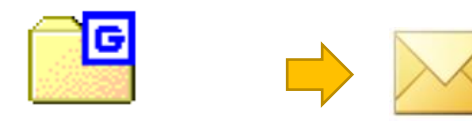

LSB YYYYMMDD-hhmmss .tgz